## 업데이트하기전

Symphony I/O에 연결되어 있는 헤드폰을 제거 해주시고, 스피커 볼륨을 뮤트 시켜주십시오

## 업데이트

- 1. Symphony I/O의 USB포트를 인텔 맥의 USB 포트에 연결합니다. (꼭 Intel MAC 기반의 PC에서만 업데이트가 가능합니다.)
- 2. Symphony I/O의 인스톨 드라이버는 에서 다운로드 받으시면 됩니다.

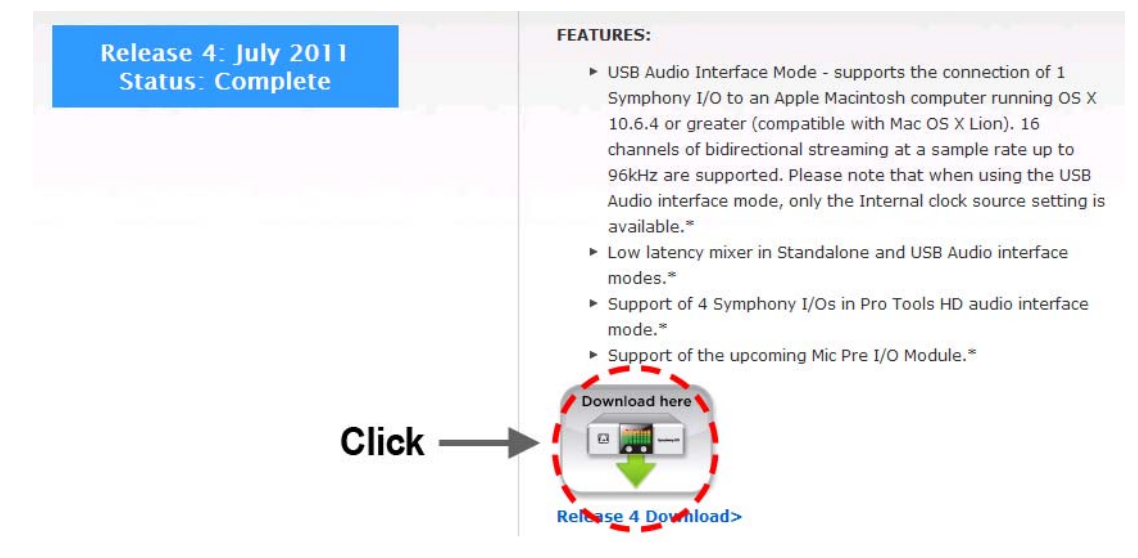

3. Symphony I/O 업데이트 아이콘을 더블클릭 하여 업데이트 응용프로그램을 실행하면 다음 윈도우가 열립니다.

| Symp                                       | hony I/O  | 1                 |    |
|--------------------------------------------|-----------|-------------------|----|
| Current Versions i                         | n Symphon | y I/O             |    |
| XMOS Symphony:                             | 1.2.17    | PrimaryIO FPGA:   | 25 |
| Main FPGA:                                 | 26        | SecondaryIO FPGA: | NA |
| Firmware Updater Versions for Symphony I/O |           |                   |    |
| XMOS Symphony:                             | 1.3.18    | PrimaryIO FPGA:   | 27 |
| <br>Main EPCA:                             | 32        | SecondaryIO EPCA: | NΔ |

- 3. Update를 클릭합니다.
- 4. 업데이트가 완료되면 응용프로그램이 종료되며, Symphony I/O도 재부팅 합니다. 만약 업데이트가 실패하면 위와 같은 방법으로 또 한번 업데이트 해줍니다.

기타 자세한 문의는 미디앤그래픽스 02-515-1008